## ¿Cómo eliminar temporales desde Microsoft Edge?

- 1. Abrir una nueva ventana en el navegador y en la barra de búsqueda hacia la derecha, clic en los **tres puntos.**
- 2. Luego clic en Historial.
- 3. Nuevamente, seleccionamos los tres puntitos y clic en Abrir página de historial.
- 4. Luego, borrar datos de exploración.
- 5. Por último, seleccionar como Intervalo: Todo el tiempo y las 04 primeras opciones y Borrar ahora.

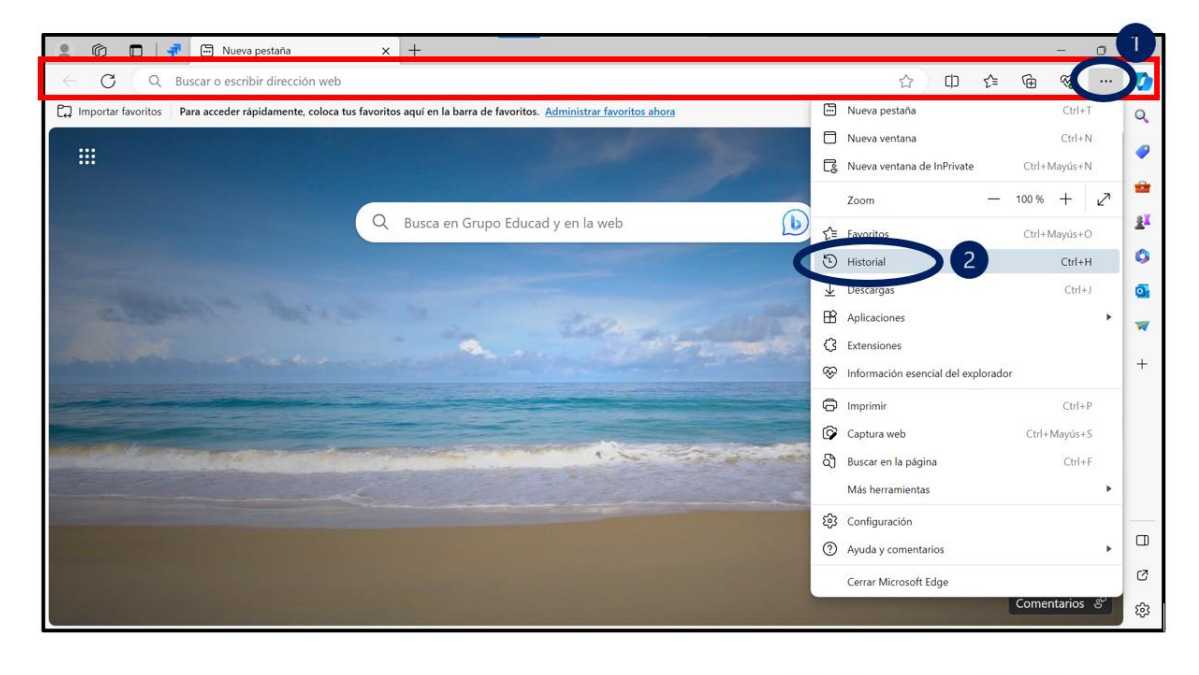

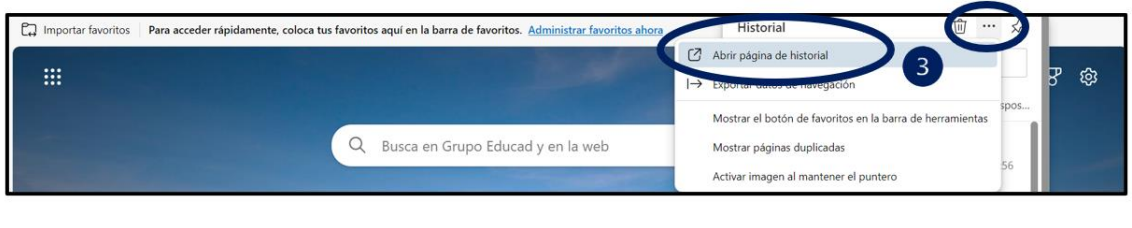

| Historial |                         | Todo      | 🗄 Filtrar por fecha | l→ Exportar datos de navegación | 🕅 Borrar datos de exploración 🕽 |
|-----------|-------------------------|-----------|---------------------|---------------------------------|---------------------------------|
|           | Q Búsqueda de historial | Recientes |                     |                                 | 4                               |

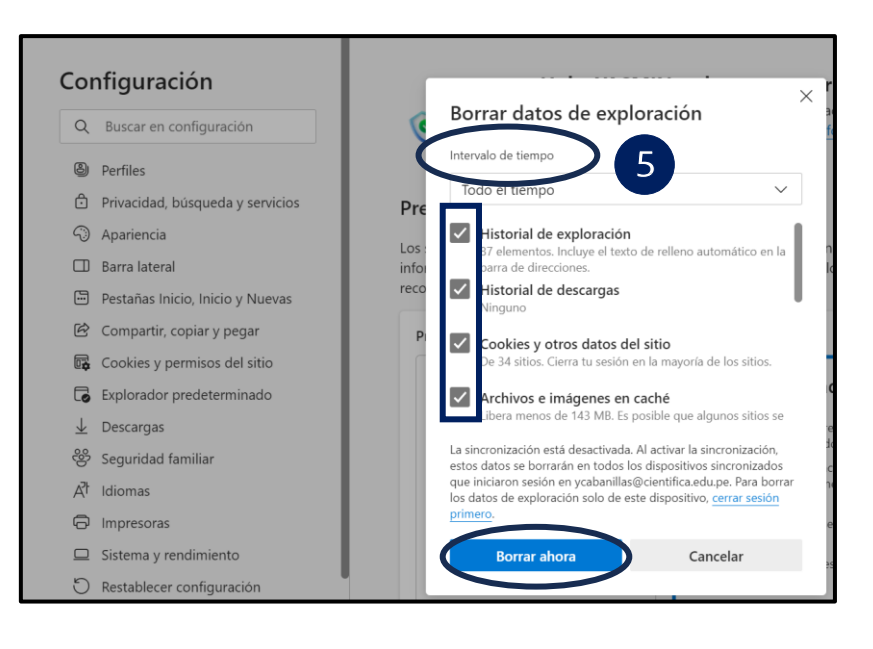